## (프라임칼리지 강의를 처음 수강신청하는 방송대 학생의 경우 필수!!)

★ 통합회원 가입 및 사용자 유형 추가 방법 안내 ★

- ① 방송대 홈페이지는 꼭 로그아웃 하기
- ② 열려있는 인터넷 창을 모두 닫고, 새 창을 열어 프라임칼리지 평생교육과정 홈페이지 (prime.knou.ac.kr) 접속
- ③ 우측 상단의 '로그인' 클릭
- ※ 로그인 클릭했을 때 '권한이 없는 사용자 유형입니다'라는 메시지가 나오면, 열려 있는 인터넷 창을 모두 닫거나 PC 재부팅 후 다시 진행
- ※ 인터넷 창을 닫거나 PC를 재부팅해도 안 될 경우, 쿠키 삭제 후 재시도 (익스플로러) 상단의 '도구' 메뉴 클릭 → 인터넷 옵션 → '일반' 탭에서 검색 기록 삭제 (크롬) 우측 상단의 '점 세 개' 클릭 → 도구 더보기 → 인터넷 사용 기록 삭제 (엣지) 우측 상단의 '점 세 개' 클릭 → 설정 → 개인 정보, 검색 및 서비스 → 검색 데이터 지 우기 → 지울 항목 선택 → 지금 지우기
- ④ '등록정보 찾기' 클릭

⑦ 이용약관 전체 동의

⑤ 주민등록번호·이름 입력 → '등록정보 찾기' 클릭

| LOGIN                                                                             | 주민등록번호   |                                      |
|-----------------------------------------------------------------------------------|----------|--------------------------------------|
| 방송대 동館D 등록 후 사용자유형을 "프라임됩리지 비학위<br>- 건생"으로 실정한 수강자는 이이디와 비밀번호를 입력해 주<br>[2] 바랍니다. | 이름(한글실명) |                                      |
| 👗 아이디를 입력하세요.                                                                     | 사용자 유형   | ○ 학습자 강사 류터                          |
| 🔒 비밀번호를 입력하세요.                                                                    | 내/외국인    | <ul> <li>내국인</li> <li>외국인</li> </ul> |
| 로그인                                                                               |          |                                      |
| 방송대 통험[D가 없으시문은 등록전보로 찾기를 이용해 주세요                                                 |          | 등록정보 찾기                              |

- 1 -

⑥ '프라임칼리지에 없는 정보입니다. 실명 확인 후 회원가입을 진행해주세요' 라는 메시지

|       |                   | 학생 (산편입생, 졸업생, 제적생 등 포함) |             |          |  |
|-------|-------------------|--------------------------|-------------|----------|--|
|       | ○ 학부생             | ○ 대학원생                   | ○ 경영대학원생    | ○ 종합교육원생 |  |
|       | ○ 프라임칼리지 학위과정 학부상 | ● 프라임칼리지 비학위 수강성         | Ho          |          |  |
|       |                   | 교직원 및 기타                 |             |          |  |
| 사용자유형 | ○ 학과 튜터           | ○ 대학원 튜터                 | ○ 지역 튜터     | ○ 사이버 튜터 |  |
|       | ○ 학과 외부강사         | ○ 대학원 외부강사               | ○ 실습지도교수    |          |  |
|       | ○ 프라임칼리지 교수자      | ○ 프라임칼리지 튜터              |             |          |  |
|       | ○ 프라임칼리지 비학위 교수자  | ○ 프라임칼리지 비학위 튜터          |             |          |  |
|       | ○ 교진원             | ○ 쫗어새메트                  | ○ 기타/ID시천자) |          |  |

① 위의 과정을 완료한 후, 키보드 상단의 F5 버튼을 눌러서 화면을 새로고침 하기

⑧ 필수정보 입력 후 저장하면, 방송대 로그인 화면이 나옴 → 방송대 로그인 ※ 필수정보 입력 시. 해드폰번호는 방송대 홈페이지 상의 정보와 동일한 번호로 입력

교직

평생

로그아운

V

① 사용자 유형 중 '프라임칼리지 비학위 수강생' 선택 → '저장' 클릭 ※ 첫 번째와 두 번째 팝업창은 '확인' 클릭, 세 번째 팝업창은 '취소' 클릭

⑨ 좌측 상단의 '개인정보관리' 클릭

강의교수지원

님

• 비학위과정운영팀

나의 다른 계정 보기

개인정보관리 비밀번호관리

- 멘토링

•업무메일:4건 •교육메일

• 직원

- 상담처리

\* 웹하드

사용자유형추가

나의정보

## ① 좌측 메뉴에서 '사용자유형 추가' 클릭

| · 직원                                   | 도그미크          |
|----------------------------------------|---------------|
| 비학위과정문                                 | 영팀            |
| 나의 다른 계정                               | 보기            |
| 개인정보관리                                 | 비밀번호관         |
| 더보                                     | 21 <b>v</b> . |
| 개인정보                                   |               |
| 91000000000000000000000000000000000000 |               |
| 개인정보관리                                 |               |
| 개인정보관리<br>비밀번호관리                       |               |
| 개인정보관리<br>비밀번호관리<br>인증서등록              |               |
| 개인정보관리<br>비밀번호관리<br>인증서등록<br>IPIN등록    |               |

전장

2

이용하여 결제를 진행하시기 바랍니다.

(15) 상단의 '수강신청 하기' 클릭 → 과목 선택 후 수강신청
 ※ 재학생 및 졸업생, 프라임칼리지 기수강생은 결제금액에서 자동으로 할인이 반영됨
 ※ 크롬이나 옛지에서 결제 마지막에 하얀 화면이 뜨는 등 결제가 안 될 경우, 인터넷 익스플로러를

| 나의정보                        |            | 교직              |  |
|-----------------------------|------------|-----------------|--|
| 강의교수지                       | 원          | 평생              |  |
| - <mark>직원</mark><br>비학위과정( | 도고(<br>국영팀 | )ŀ <del>Ş</del> |  |
| 나의 다른 계종                    | 성 보기       | ~               |  |
| 개인성보관리                      | 비밀번호       | 쏸리              |  |
| 얼룩메일:4거                     | #교육메일      | 6               |  |

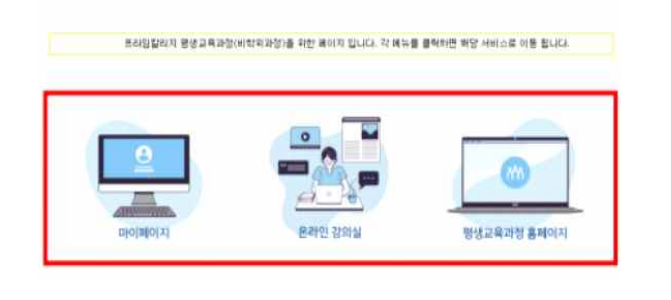

③ '나의 다른 계정 보기' 클릭
 → '프라임킬리지 바이위 수강생 선택

'**마이페이지**' 클릭하면, **수강신청 할 수 있는 화면으로 연결** ('온라인 강의실'은 학습기간이 시작하면 클릭해서 입장 가능)